## Once logged into FACTS please go to Report Manager > Administration > Year and Term Report

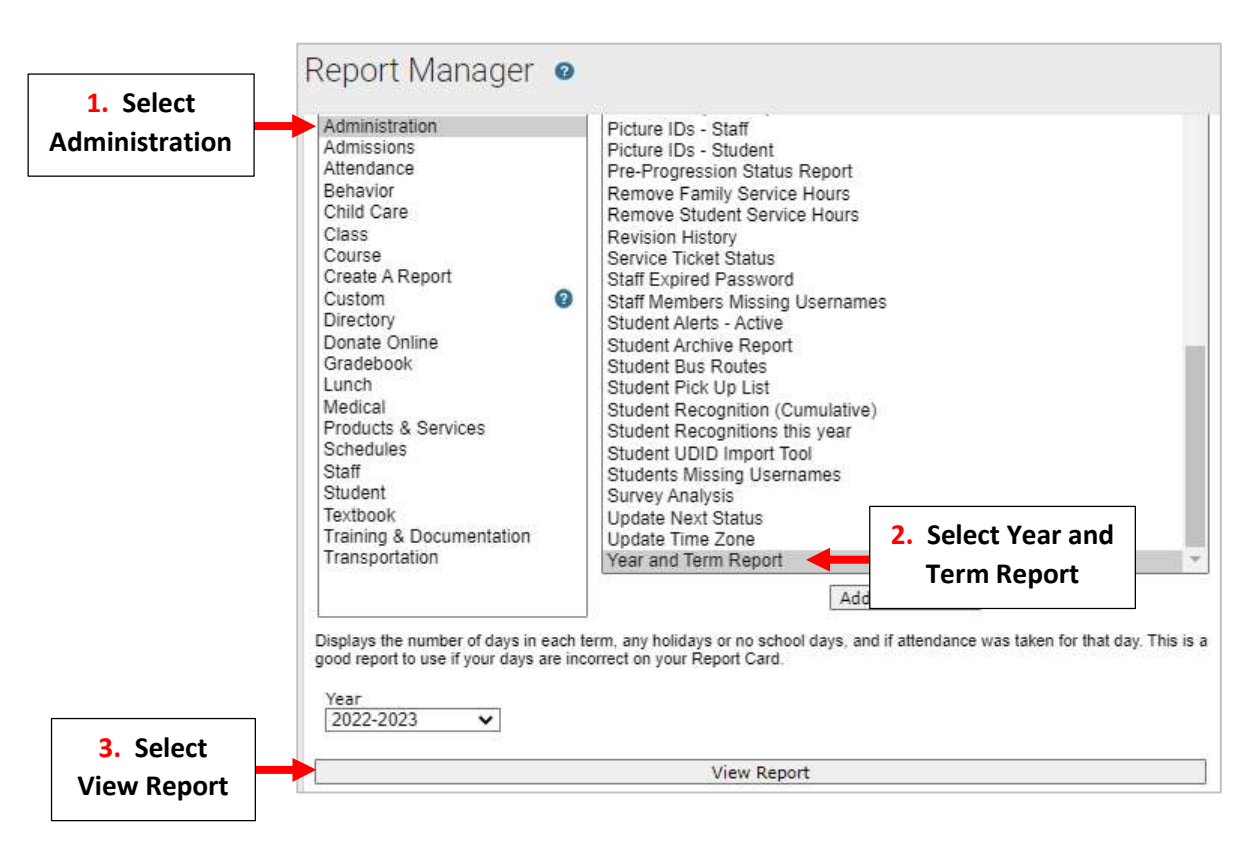

The Report will display. Please Note Report Key:

| Date= Date            | SD=School Day       |
|-----------------------|---------------------|
| DOW = Day of the Week | TC=Day Count (Term) |
| AT = Attendance Taken | YC=Day Count (Year) |

## \*\*Please Note – To Easily Identify Days Off a Description Should Be Entered When Created\*\*

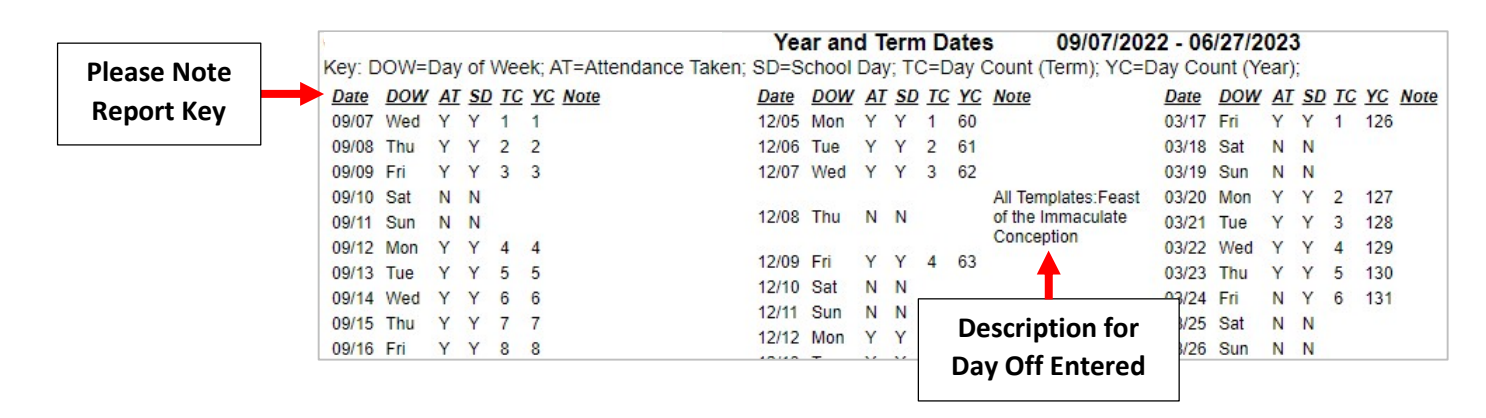